# آموزش نصب قالب فروشگاهی داوکو:

**مرحله اول:** ابتدا فایل زیپی را که بعد خرید از سایت راست چین دریافت کرده اید را باز کنید. درون آن 2 فایل به نام ها **installer.php** و **dowoce\_1.0.0.zip** وجود دارد.

**مرحله دوم:** ین 2 فایل را در مسیر روت هاست خود آپلود کنید و سپس در هاست خود دیتابیس بسازید و

اطلاعات دیتابیس را در جایی ذخیره کنید.

مرحله سوم: این است که در قسمت URL در مرورگر خود نام دامنه را به صورت URL و سوم: این است که در قسمت URL

می نویسیم تا وارد صفحه نصب وردپرس شویم.

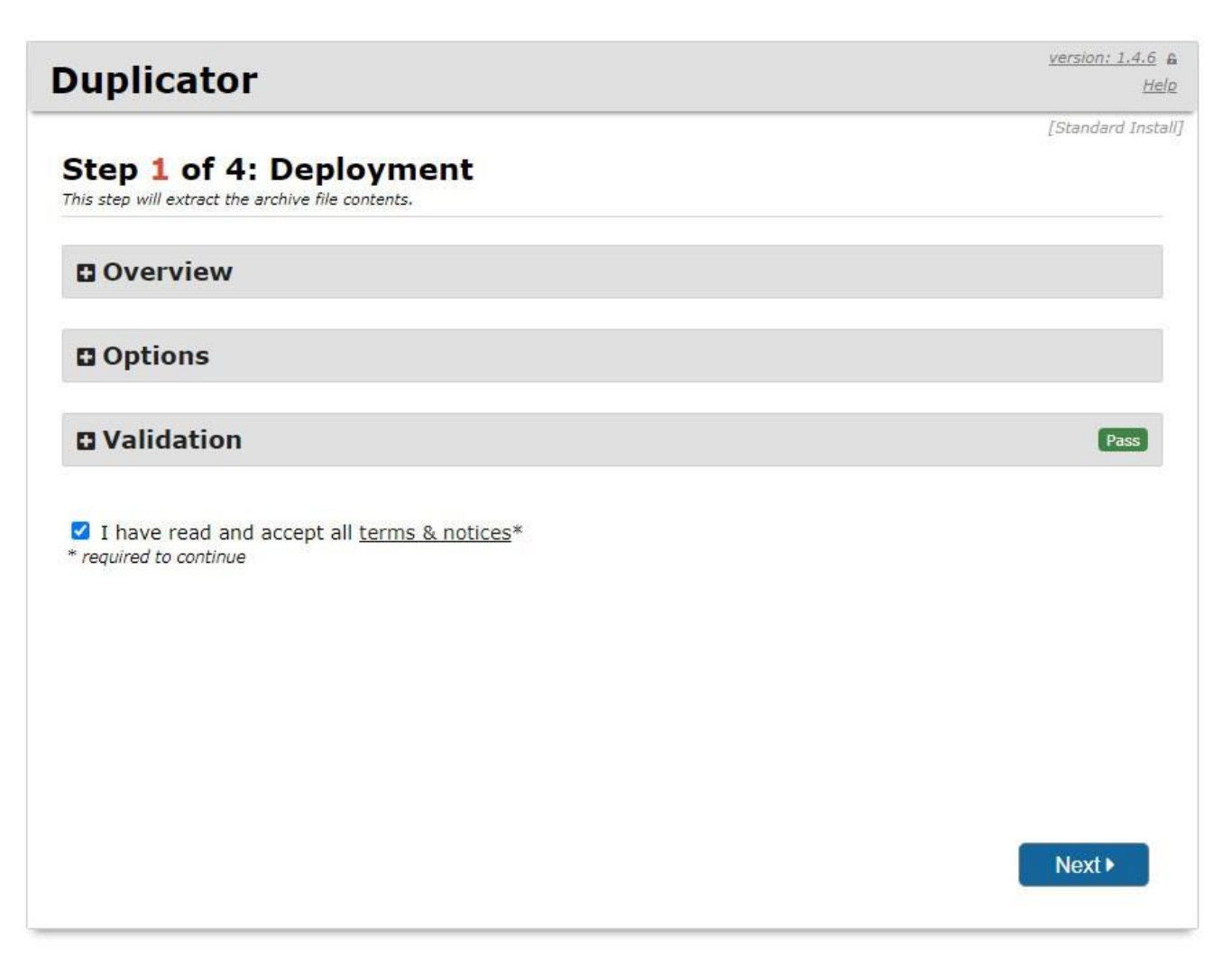

در این صفحه اگر میخواهید، بصورت خودکار قالب را نصب کنید روی Next میزنید تا به مرحله بعدی بره، اما اگر بخواهید بصورت دستی نصب کنید، از قبل فایل zip را در هاستتون اکسترکت میکنید و با زدن گزینه opetions، گزینه Manually را بزنید و سپس روی Next بزنید، در نصب دستی دقت کنید، باید حتمًاً فایل زیپ را در هاستتون اکسترکت کرده باشید. اما اگر بخواهید بصورت خودکار نصب کنید ، نیازی به اکسترکت فایل zip نیست و شما فقط کافیست روی دکمه Next

بزنید. تا به مرحله بعد برود.

| uplicato                 | r                                                                                               | <u>version: 1.4.6</u><br><u>Hi</u> |
|--------------------------|-------------------------------------------------------------------------------------------------|------------------------------------|
| tep 2 of 4               | [Standard Inst<br>dup-installer-log.tx                                                          |                                    |
|                          | Basic cPanel                                                                                    |                                    |
| Setup                    |                                                                                                 |                                    |
| Database Co              | nnection                                                                                        |                                    |
| Action:                  | Remove All Data                                                                                 | ~                                  |
| Host:                    | localhost                                                                                       |                                    |
| Database:                | ariantheme_zept                                                                                 |                                    |
| User:                    | Warning: The selected 'Action' above will remove <u>all data</u> from this data ariantheme zept | atabase!                           |
| Password:                |                                                                                                 | 0                                  |
| Ontions                  |                                                                                                 |                                    |
| options                  |                                                                                                 |                                    |
| Validation               | 1                                                                                               |                                    |
|                          |                                                                                                 | C Retry Test                       |
| Requirements (must pass) |                                                                                                 | Pass                               |
| Notices (                | ptional)                                                                                        | Good                               |
|                          |                                                                                                 |                                    |
|                          |                                                                                                 |                                    |

در این مرحله شما باید اطلاعات دیتابیس خود را که از قبل ساختید را قرار دهید Datebase: در این قسمت میبایستی نام دیتابیس مان را وارد کنیم ( دیتابیسی که در مرحله قبل ساختید. ) User: این گزینه را با نام کاربری دیتابیس تکمیل میکنیم.

Password: و این قسمت را نیز با کلمه عبور دیتابیسمان تکمیل میکنیم.

حال که فیلد های مورد نظر را تکمیل کرده ایم کافیست روی گزینه test connection کلیک کنیم تا اطلاعاتی که وارد کرده ایم را بررسی کند. در صورت تایید روی دکمه Next بزنید تا وارد مرحله سوم نصب شوید.

آمزش نصب قالب فروشگاهی داوکو

| Duplicator - Installer          | - Online Resources - • |
|---------------------------------|------------------------|
| 1 Deploy Update Test            | sensie: 1.1.26 (Heb)   |
| Step 1: Deploy Files & Database | installer-log.txt      |
|                                 |                        |
|                                 |                        |
|                                 |                        |
|                                 |                        |
| Processing Files & Database     | Please Wait            |
| This may take several o         | ninutes                |
|                                 |                        |
|                                 |                        |
|                                 |                        |
|                                 |                        |
|                                 |                        |
|                                 |                        |
|                                 |                        |
|                                 |                        |
|                                 |                        |
|                                 |                        |
|                                 |                        |

## کمی صبر میکنید تا به مرحله سوم نصب برود.

| tep 3 o                                                                                                    | f 4: Update Data <u>due-insta</u><br>te the database and config files to match your new sites values.           | ller-log.t |
|----------------------------------------------------------------------------------------------------|----------------------------------------------------------------------------------------------------|------------|
| Setup                                                                                                    |                                                                                                    |            |
| tle:                                                                                                    | قالب چند متطوره تربشج                                                                                           |            |
| RL:                                                                                                    | https://ariantheme.com/zeptech                                                                                  | get        |
| ath:                                                                                                    | /home/ariantheme/public_html/zeptech                                                                            |            |
| Replace                                                                                                    |                                                                                                    |            |
| Option:                                                                                                    | ê de la companya de la companya de la companya de la companya de la companya de la companya de la companya de l |            |
| Admin Acco                                                                                                    | Int Scan Options WP-Config File                                                                                 |            |
| New Adn                                                                                                    | in Account                                                                                                    | 0          |
| inclusion in the second second s | This feature is optional. If the username already exists the account will NOT be created or updated.            |            |
| Username                                                                                                    | : (4 or more characters)                                                                                        |            |
| Password                                                                                                    | (6 or more characters)                                                                                          |            |
|                                                                                                    |                                                                                                    |            |
| Email:                                                                                                    | (if username is empty)                                                                                          |            |
| Email:<br>Nickname                                                                                                    | (if username is empty)                                                                                          |            |
| Email:<br>Nickname<br>First nam                                                                                                    | : (if username is empty)<br>:: (optional)                                                                       |            |

آمزش نصب قالب فروشگاهی داوکو

در این مرحله ، میتوانید اطلاعات ادمین را در قسمت admin account وارد کنید . اطلاعاتی از قبیل نام کاربری ، رمز

عبور ، ایمیل و… را وارد کنید و روی دکمه Next بزنید تا به مرحله چهارم نصب بروید.

| Ouplicator                                                                                                    | est Site                                                                                                    |                                                                                          | Standard Inst.<br><u>dup-installer-log.txt</u>         |
|----------------------------------------------------------------------------------------------------|----------------------------------------------------------------------------------------------------|------------------------------------------------------------------------------------------|--------------------------------------------------------|
| 🔊 Admin Login                                                                                                    | Login to the WordPress Admin<br>Auto delete installer files at                                                                                                    | to finalize this install.<br>iter login (recommended)                                    |                                                        |
| ▲ IMPORTANT FINAL S<br>This install is <u>NOT</u> comple<br>server can lead to securit                                                                                | <b>STEPS:</b> Login into the WordPress Admi<br>te until all installer files have been con<br>y issues.                                                            | n to remove all <u>installation files</u> and fi<br>npletely removed. Leaving any of the | nalize the install process.<br>installer files on this |
| Additional Details:<br>• Review Migration Repor                                                                                                    | t                                                                                                    |                                                                                          |                                                        |
| Files notices                                                                                                    |                                                                                                    | (0)                                                                                      | good                                                   |
| Database Notices                                                                                                    | Database Notices                                                                                                    |                                                                                          | good                                                   |
| Search & Replace No                                                                                                    | Search & Replace Notices                                                                                                    |                                                                                          | good                                                   |
| General Notices                                                                                                    | General Notices                                                                                                    |                                                                                          | good                                                   |
| <ul> <li>Review this sites <u>front-</u></li> <li>Please validate <u>wp-conf</u></li> <li>Please validate <u>.htacces</u></li> <li>For additional help and</li> </ul> | and or re-run the installer and <u>go back to r</u><br>ig. <u>ohp changes</u><br>us <u>changes</u><br>questions visit the <u>online FAQs</u><br><u>Get Duplic</u> | <u>step 1</u><br>Sator Pro!                                                              |                                                        |

**مرحله چهارم:** با چنین صفحه ای روبرو میشوید که با شما اطلاع میده که نصب با موفقیت انجام شده است.

شما با زدن روی دکمه Admin Login میتوانید وارد صفحه مدیریت شوید.

### نتیجهی نهایی

حال فقط كافيست كه سايتمان را اجرا كنيم و متوجه شويم كه تمامى اطلاعات، قالب، افزونه ها، نوشته ها ،تصاوير و

کلیه اطلاعاتی که در پیش نمایش ما بود در وب سایت شما نیز منتقل شده است.

برای **ورود به مدیریت وب سایت** هم در مرورگر خود نام دامنه را به صورت

yourdommin.com/wp-login.php مىنويسيم تا وارد صفحه مديريت وردپرس خود شويد.

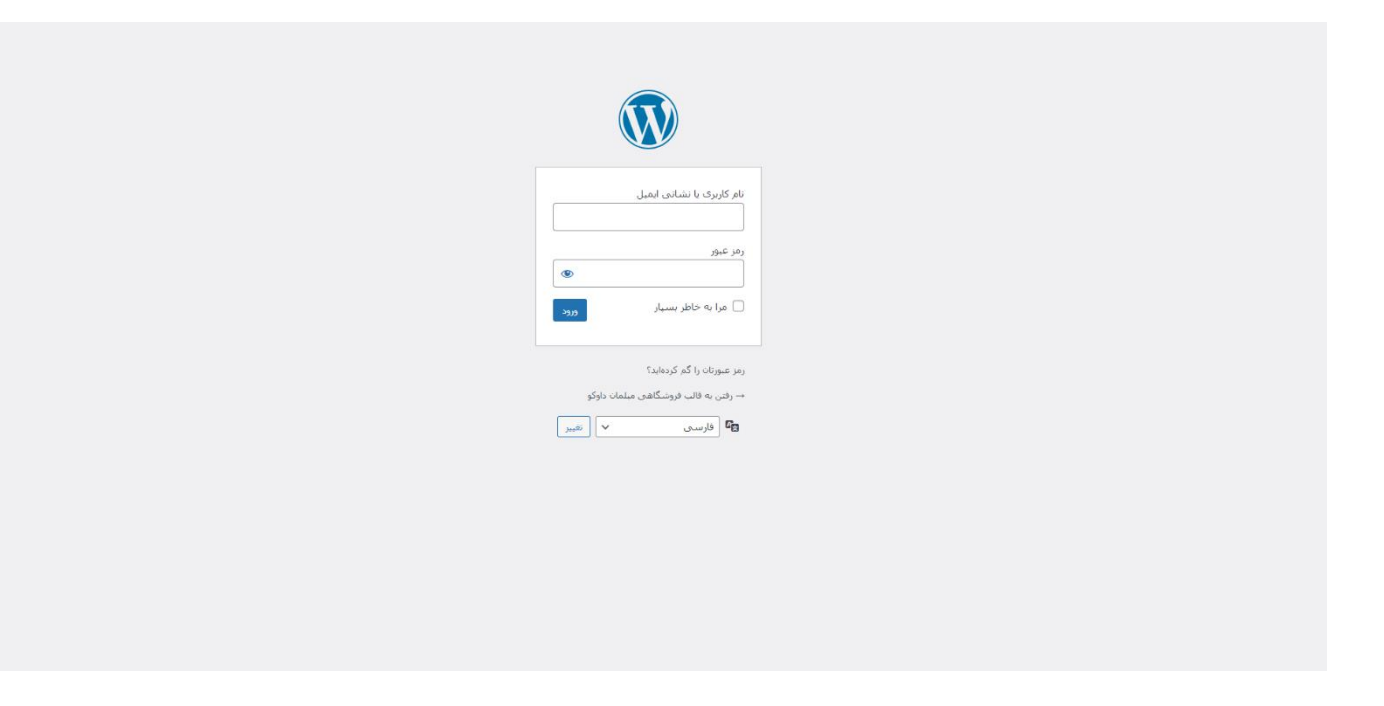

در این صفحه نام کاربری و رمزعبوری که در مرحله قبل در نصب تنظیم کرده اید را وارد کنید. ورود را بزنید تا وارد پیشخوان وردیرس شود.

بعد از ورود به صفحه مدیریت **با پیغام فعال سازی قالب** روبرو میشوید که بایستی قالب را فعال کنید.

### برای مشاهده آموزشی فعال سازی قالب روی لینک زیر کلیک نمایید:

### https://www.rtl-theme.com/how-install-wordpress-theme/

توجه : حتمًاً بعد از نصب قالب برای رعایت امنیت ، پوشه wp snapshots را از هاست خود حذف کنید. توجه : حتما بعد از نصب قالب برای رعایت امنیت ، افزونه duplicator را از افزونه های خود غیرفعال و پاک کنید توجه : اگر افزونه صفحه ساز المنتور یا ویژوال کامپوزر غیرفعال شده بود . از افزونه های خود آنها را حتمًاً فعال کنید.

#### چگونه از آپدیت های قالب با خبر بشویم ؟

در صفحه محصول در راست چین آپدیت ها و ورژن های جدید این قالب به همراه تاریخ بروز رسانی اطلاع رسانی میشود.

### چگونه قالب را آپدیت کنیم ؟

برای بروز رسانی قالب، ابتدا بسته جدید را از قسمت دانلودها در پنل راستچین خود دانلود کنید.

از بسته دانلودی فایل zip را اکسترکت کنید.

وارد پوشه اکسترکت شده شوید و سپس پوشه wp-content ، در اینجا 3 پوشه **theme - plugins و languges** را جدا نموده و این 3 پوشه را با یک زیپ میکنیم.

حال وارد هاست و مسیر وردپرس خود شوید و سپس وارد پوشه wp-content شوید و در اینجا آن فایل زیپی که خودتان درست کردید را در اینجا آپلود کنید .

حال این فایل زیپ را در هاست خود اکسترکت کنید تا جایگزین فایل های قبلی قالب و افزونه ها شود.

سپس وارد ادمین خود شوید و از قسمت **پیشخوان – بروز رسانی ها ، وردپرس خود را نیز آپدیت کنید.** 

آپدیت قالب به پایان رسید.

#### خطاها:

```
57
58 - /*
    * For developers: WordPress debugging mode.
19
10
11
    * Change this to true to enable the display of notices during development.
2
    * It is strongly recommended that plugin and theme developers use WP_DEBUG
13
    * in their development environments.
4
15
    * For information on other constants that can be used for debugging,
16
    * visit the Codex.
17
8
    * @link https://codex.wordpress.org/Debugging_in_WordPress
19
30 define( 'WP_DEBUG', true );
31
   /* That's all, stop editing! Happy publishing. */
32
33
   /** Absolute path to the WordPress directory. */
34
35 * if ( ! defined( 'ABSPATH' ) ) {
36
       define( 'ABSPATH', dirname( __FILE__ ) . '/' );
   }
37
38
19 /** Sets up WordPress vars and included files. */
```

آمزش نصب قالب فروشگاهی داوکو

اگر بعد از نصب قالب ، سایت شما بالا نیامد و با خطا مواجه شد. میتوانید فایل wp-config.php در روت هاست خود از فایل های وردپرس میباشد را ویرایش کنید و قسمت wp\_debug را روی true بگذاید، همانند تصویر:

حال وب سایت خود را باز کنید، اگر با خطای زیر روبرو شدید. از نسخه php شما یا فعال نبودن اکستیشن ion cube در هاست شما میباشد. برای حل این مشکل نسخه php خود را روی 7.4 یا 8.1 بزارید و اکستیشن ion cube loader هم حتمًاً بایستی روی هاست شما فعال باشد.

 $\leftarrow \rightarrow$  C (i) Not secure | iranun.ir

Fatal error: The file /home/iranunir/public\_html/wp-content/themes/urna/functions.php was encoded by the ionCube Encoder for PHP 5.6 and cannot rur script to provide a version encoded with the ionCube Encoder for PHP 7.1. in Unknown on line 0

- در صورت هر گونه سوال یا مشکل از طریق وب سایت راستچین ، <mark>تیکت</mark> ارسال کنید.

- در صورتی که موفق به نصب قالب نشدید. ما با هزینه اندکی آن را برای شما نصب خواهیم کرد.

- همچنین در صورت هر گونه تغییر در برنامه نویسی قالب و شخصی سازی آن بعد تماس با ما. با

هزینه توافقی بین ما و شما مشتری گرامی برای شما انجام خواهد شد.

با تشکر – آپ تم